# **Degree Planner (Plan by My Requirements)**

#### Step 1: Add classes to your Degree Planner

From your student center go to Manage My Classes > Degree Planner >.

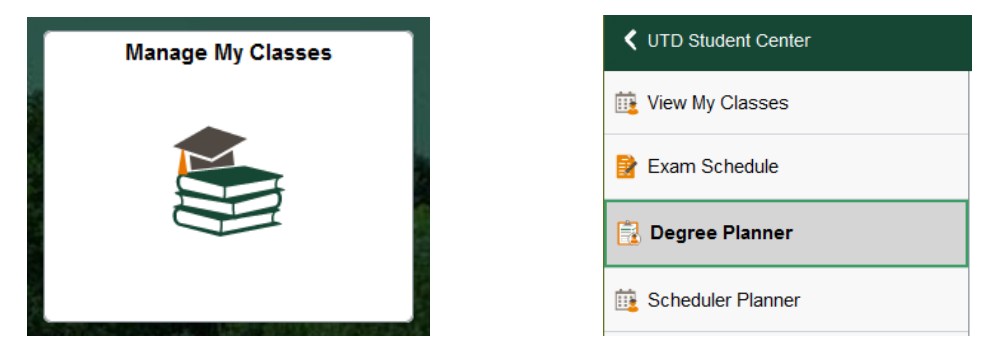

You can either add classes using Browse Course Catalog or Plan by My Requirements.

| ly Planner                      |                       |                         |
|---------------------------------|-----------------------|-------------------------|
| Add courses to Planner<br>using | Browse Course Catalog | Plan by My Requirements |

If you select the Plan by My Requirements and the 4-year degree plan for your degree is available it will be displayed, if not, you will need to use the instructions for Degree Planner (Browse Course Catalog).

The status for each course will be blank or have one of the following:

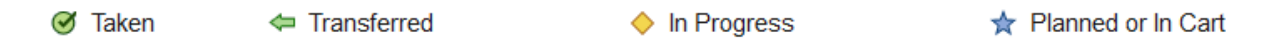

The courses with a blank status are ones that still need to be taken and added to the Degree Planner. Click on the course title.

| Course   | Description                     | Units | Linite When Gra         |  |   |  |  |  |
|----------|---------------------------------|-------|-------------------------|--|---|--|--|--|
| CS3341   | PROBABILITY & STATS IN<br>CS/SE | 3.00  | Once Each Long Semester |  | * |  |  |  |
| CS3345   | DATA STRUCTURES & ALGORM ANLYS  | 3.00  | Once Each Long Semester |  |   |  |  |  |
| CS3377   | SYSMS PROG UNIX & OTHER ENVIR   | 3.00  | Once Each Long Semester |  |   |  |  |  |
| MATH2418 | LINEAR ALGEBRA                  | 4.00  | Once Each Long Semester |  |   |  |  |  |

This will bring up the course details. Click on the Add to Planner.

| My Planner   <u>S</u> hopping Cart   <u>C</u> ourse History<br>My Planner               |                   |          |                     |
|-----------------------------------------------------------------------------------------|-------------------|----------|---------------------|
| Course Detail                                                                           |                   |          |                     |
| Return to Plan by My Requirements<br>CS 3345 - Data Structures and Introduction to Algo | prithmic Analysis |          |                     |
| Course Detail                                                                           |                   |          |                     |
| Career                                                                                  | Undergraduate     |          | View Class Sections |
| Units                                                                                   | 3.00              |          | Add to Dispace      |
| Grading Basis                                                                           | Undergrad Graded  |          | Aud to Planner      |
| Course Components                                                                       | Lecture           | Required |                     |

Then click on 'Return to My Academic Requirements'.

| My Planner   Shopping Cart   Course History<br>My Planner |  |
|-----------------------------------------------------------|--|
| Course Detail                                             |  |
| CS 3345 has been added to your Planner.                   |  |
| Return to Plan by My Requirements                         |  |

You will see a blue star in the status column indicating that it has been added to your planner.

| Course Description |                                | Units | When                    | Grade | Status |  |
|--------------------|--------------------------------|-------|-------------------------|-------|--------|--|
| CS3341             | PROBABILITY & STATS IN CS/SE   | 3.00  | Once Each Long Semester |       | ☆      |  |
| CS3345             | DATA STRUCTURES & ALGORM ANLYS | 3.00  | Once Each Long Semester |       | *      |  |
| CS3377             | SYSMS PROG UNIX & OTHER ENVIR  | 3.00  | Once Each Long Semester |       |        |  |
| MATH2418           | LINEAR ALGEBRA                 | 4.00  | Once Each Long Semester |       |        |  |

Continue this process until you have added all the courses you still need to take to your planner.

#### Step 2: Verify your major and catalog year

From your student center, go to the My Academic Tile > My Degree Audit >

| ويستعد المستعد وتتنبع والمستعد المستعد ومستعد والمستعد والمستعد والمستعد والمستعد والمستعد والمستعد والمستعد وال |                            |
|----------------------------------------------------------------------------------------------------|----------------------------|
| My Academics                                                                                                    | 🔚 My Course History        |
|                                                                                                    | ✓ View/Request Plan Change |
|                                                                                                    | Fo View My Grades          |
|                                                                                                    | E FERPA Confidentiality    |
|                                                                                                    | View My Transcript         |
|                                                                                                    | Crder Official Transcript  |
|                                                                                                    | My Degree Audit            |

Next click on View Report as PDF.

| My Academic Requirements                      |            |                    |
|-----------------------------------------------|------------|--------------------|
| University of Texas at Dallas   Undergraduate |            |                    |
| Collapse All                                  | Expand All | View Report as PDF |

In the top portion of the report find your major and requirement term. In this example, it is Computer Science and Fall 2022. This means you will want to look at the 4-year degree plan in the 2022 catalog. If your requirement term is Spring or Summer you will look at the catalog for the prior Fall semester.

| Program                | Requirement Term |
|------------------------|------------------|
| Undergraduate Career   | 2022 Fall        |
| Undergraduate Program  | 2022 Fall        |
| Computer Science Major | 2022 Fall        |

### Step 3: Pull up your 4-year plan in the catalog

Open a new browser window and go to <u>https://catalog.utdallas.edu/</u>. In the menu, select the undergraduate catalog for your requirement term.

| Undergraduate Catalogs     |
|----------------------------|
| 2022 Undergraduate Catalog |
| 2021 Undergraduate Catalog |
| 2020 Undergraduate Catalog |

In the menu on the right under Undergraduate Programs, navigate to your major. Then scroll down and select 'View an Example of Degree Requirements by Semester'.

| Bachelor of Science in Computer Science                         |
|-----------------------------------------------------------------|
| Degree Requirements (124 semester credit hours) <sup>1</sup>    |
| View an Example of Degree Requirements by Semester <sup>©</sup> |

This will give you the suggested semester or recommended order for you to take courses.

Note: The core courses on the 4-year plan include a link that will take you to the listing of courses that fulfill that core area. You may need to add these to your Degree Planner.

#### Step 4: Move courses to the semester you plan to take them

Go back to your student center and click on the Manage My Classes tile and then on My Degree Planner in the menu.

| Manage My Classes | VTD Student Center  |
|-------------------|---------------------|
|                   | 🔃 View My Classes   |
|                   | Exam Schedule       |
|                   | 📴 Degree Planner    |
|                   | E Scheduler Planner |

All the courses you added should appear under the Unassigned Courses heading. You can use the 4-year plan example from the catalog as a guide to move the courses to the semester you want to take them. Check the box under select for the course or courses and then select the term you want to move the courses to and click Move.

| ssigned | Courses   |                                   |        |       |                                   |     |        |
|---------|-----------|-----------------------------------|--------|-------|-----------------------------------|-----|--------|
| Select  | Course    | Description                       | Prereq | Units | Typically Offered                 | Req | Delete |
|         | CS 3341   | PROBABILITY & STATS IN CS/SE      | yes    | 3.00  | Once Each Long<br>Semester        | 0   | Î      |
|         | CS 3345   | DATA STRUCTURES & ALGORM<br>ANLYS | yes    | 3.00  | Once Each Long<br>Semester        | 0   | Î      |
|         | GOVT 2305 | AMERICAN NATIONAL<br>GOVERNMENT   | yes    | 3.00  | Student Interest/Instr<br>Availab | 0   | Î      |

After you have your plan set up you may want to review it with your academic advisor.

## Step 5: Register for classes using My Degree Planner

From your student center go to Manage My Classes > Schedule Planner >

| Manage My Classes | Manage My Classes   |
|-------------------|---------------------|
|                   | iii View My Classes |
|                   | 😫 Exam Schedule     |
|                   | 📆 My Degree Planner |
|                   | 📴 Scheduler Planner |

You can add the planned courses for that term with one click, or you can also add the courses through the My Planner tab in the Add Courses section:

Note: The examples below include a warning message that some of the planned courses are not offered for the term.

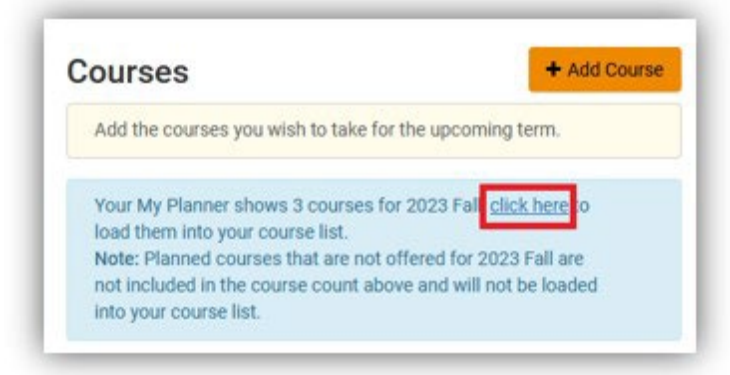

| y Subject | Search By Attribute |                                    | Search By Instructor                                    | Search By Class<br>Number | My Planner |
|-----------|---------------------|------------------------------------|---------------------------------------------------------|---------------------------|------------|
|           | Plan                | Term                               | 2023 Fall                                               |                           | ٠          |
|           | Select All          |                                    |                                                         |                           |            |
| - 0       | <b>A</b>            | EE 4231 - APPLIED MACHINE LEARNING |                                                         |                           |            |
|           | 2                   | 0                                  | EE - Electrical Engineering 4370 - EMBEDDED<br>SYSTEMS  |                           |            |
|           | 0 M                 |                                    | MATH · Mathematical Sc                                  | USI                       |            |
|           |                     | 0                                  | STAT - Statistics 1342 - STATISTICAL DECISION<br>MAKING |                           |            |
|           |                     |                                    |                                                         | _                         | -          |

You can then generate schedules and validate your selected schedule prior to your registration appointment time to verify if the registration should go through without issues or if there is anything you may need your advisor's assistance with.